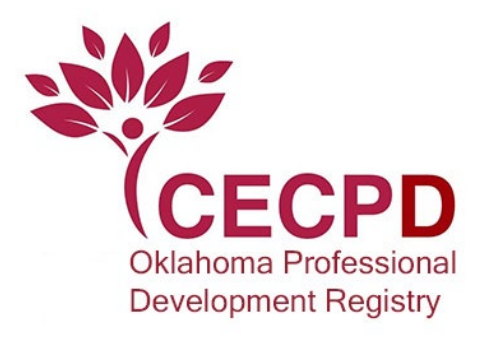

Follow the instructions below to locate training that counts for the Oklahoma Registry Certificate of Achievement and Stipend Program.

- 1. Go to <u>www.okregistry.org</u> to find the Statewide Training Calendar.
- 2. On the left side of the screen, there are different ways to filter training.

## 

a. If you are on a smart phone, look for this filter symbol and click on it.

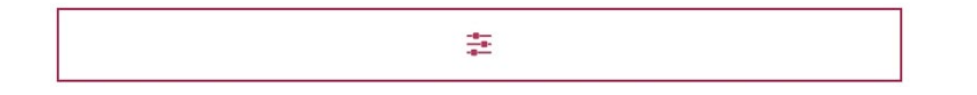

- 3. Under Filter Training, the second dropdown will say Certificate of Achievement and Stipend.
- 4. Click the down arrow under Certificate of Achievement and Stipend and select the Certificate of Achievement you want to view approved training for. <u>You must select one.</u>

## 📚 Filter Training

Course Title

Filter by Title

## Certificate of Achievement and Stipend

| Filter by Certificate of Achievement and Stipend | ~ |
|--------------------------------------------------|---|
| Filter by Certificate of Achievement and Stipend |   |
| Infant/Toddler Certificate of Achievement        |   |
| Preschool Certificate of Achievement             |   |
| School-Age Certificate of Achievement            |   |
| Childhood Resiliency Certificate of Achievement  |   |
| Quality Child Care Certificate of Achievement    |   |
| Better Business in Family Child Care Certificate |   |
| Healthy Children in Child Care Certificate       |   |
| Effective Literacy Environments Certificate      |   |
| Cultivating Growth & Well Being Certificate      |   |

5. Scroll down and click Search.

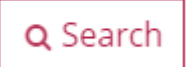

- 6. The calendar will show currently offered approved training that counts toward the Certificate of Achievement you selected.
- 7. You can also verify whether a course counts by clicking on the **View Overview** button of the training you are looking at.

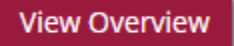

*8.* Scroll down and look for **Areas of Interest or Applies Toward**. Under this, it MUST list the Oklahoma Registry Certificate of Achievement- (whichever area you are looking for). <u>*The course you have selected does not count if this is not listed.*</u>

| Formal Approved<br>Oklahoma Registry Certificate of Achievement -<br>Infant/Toddler | Areas of Interest 📀                                              |  |
|-------------------------------------------------------------------------------------|------------------------------------------------------------------|--|
| Oklahoma Registry Certificate of Achievement -<br>Infant/Toddler                    | Formal Approved                                                  |  |
|                                                                                     | Oklahoma Registry Certificate of Achievement -<br>Infant/Toddler |  |